## BAB IV HASIL PENELITIAN DAN PEMBAHASAN

Hasil dari penelitian yang dilakukan berupa pembuatan sistem informasi *repository* berbasis web yang di dalamnya juga terdapat sistem pengajuan judul dan bimbingan skripsi. Sistem yang dibangun menggunakan Django yang merupakan kerangka kerja python web dan basis data menggunakan MySQL. Adapaun pembahasan dari implementasi sistem yang dibangun adalah dijelaskan pada bahasan di bawah ini.

## 4.1 Tools Pendukung

Adapun perangkat keras dan perangkat lunak yang digunakan dalam membuat sistem informasi ini adalah sebagai berikut:

a. Perangkat Lunak

Perangkat lunak yang diunakan dalam pembuatan sistem informasi ini adalah sebagai berikut :

- 1. Sistem operasi Windows 10 64 bit
- 2. Tools perancangan sistem : Edraw Max
- 3. Database : Xampp
- 4. Aplikasi pembuatan sistem : Visual Code
- 5. Browser Chrome atau aplikasi browser lainnya

## b. Perangkat Keras

Perangkat keras yang digunakan (minimal) dalam mendukung proses pembuatan sistem ini adalah sebagai berikut :

- 1. Laptop/PC
- 2. Ram 2gb
- 3. Prosesor intel core atau amd atau prosessor setaranya

## 4.2 Implementasi

Implementasi sistem yang dibangun terdiri dari beberapa hak akses, yaitu akses BAAK, Perpustakaan, Mahasiswa, PJACC, Dosen Pembimbing, Admin, dan Publik.

#### 4.2.1 Implementasi Akses Publik

Hasil implementasi sistem dengan akses publik adalah seperti pada Gambar 4.1 Publik dapat melihat jumlah wisuda per tahun, melihat grafik perkembangan kelulusan dan judul karya ilmiah. Pada halaman ini publik juga dapat mencari informasi mengenai jurnal/judul skripsi. Pencarian jurnal pada sistem ini menggunakan algoritma *brute force*. Sebagai contoh ketika mahasiswa mengetikkan kata kunci "SISTEM", maka hasil pencarian akan menampilkan informasi dengan hasil kata kunci tersebut (jika tersedia di dalam sistem).

Misal :

Kata Kunci

| S | Ι | S | Т | E | Μ |
|---|---|---|---|---|---|
|   |   |   |   |   |   |

Pattern :

| Α | Q | W | S | Ι | S | Τ | E | Μ |
|---|---|---|---|---|---|---|---|---|
|   |   |   |   |   |   |   |   |   |

Pencarian algoritma brute forrce mengnelai kata per karakter dengan melakukan pencarian per tahap ke kanan. Ketika sistem menemukan kata kunci yang dicari, maka sistem tersebut menampilkan hasil, jika kata kunci dirubah menjadi "SSTEM", maka pencarian tidak berhasil dilakukan karena tidak ditemukan kata "SSTEM" pada pattern.

| Wisuda Tahun Ini<br><b>9</b> |  |  | Total Judul<br><b>29</b> |   |
|------------------------------|--|--|--------------------------|---|
| Kelulusan                    |  |  |                          |   |
| 8                            |  |  |                          |   |
| 7                            |  |  |                          | - |
| 6                            |  |  |                          | - |

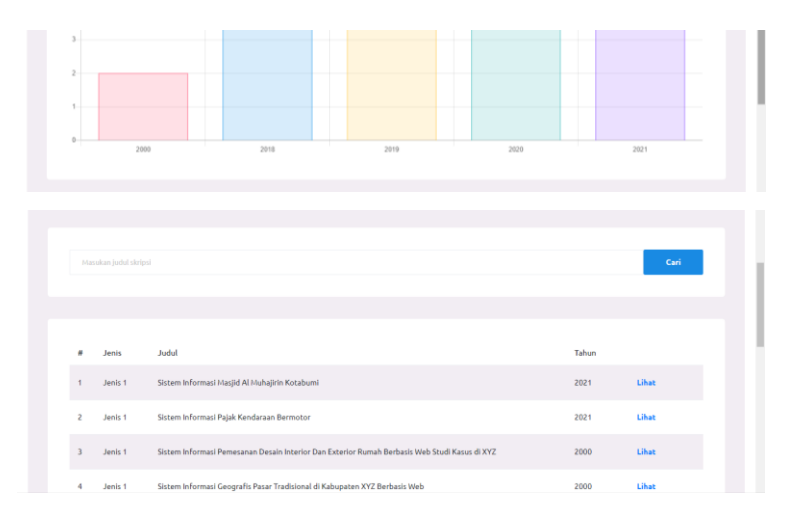

Gambar 4.1 Implementasi Sistem Akses Publik

# 4.2.2 Implementasi Akses BAAK

Implementasi sistem akses BAAK terdiri dari beberapa menu, yaitu menu *login*,menu repo, menu sk, menu serah skripsi, menu mahasiswa, dan menu *user*.

a. Implementasi Halaman Login

Untuk dapat mengakses sistem, BAAK harus *login* terlebih dahulu dengan memasukkan *username* dan *password* yang valid. Adapun menu *login* akses BAAK adalah seperti pada Gambar 4.2.

|   | SignIn       |
|---|--------------|
| 4 | Username     |
|   | Password     |
|   | SignIn       |
|   |              |
|   | Repo Skripsi |

Gambar 4.2 Implementasi Halaman Login Akses BAAK

Setelah berhasil *login*, maka sistem akan menampilkan halaman repo. Halaman ini dapat digunakan oleh BAAK untuk mengelola data repository seperti pada Gambar 4.3. Di dalam halaman ini terdapat tiga tombol operasi yaitu tambah, edit, dan hapus. Ketika BAAK menekan tombol tambah, sistem menampilkan *form input* data repo seperti pada Gambar 4.4.

| REPO SKRIPSI  |    | = |      |         |                                                                                                    |       |       |             | 53      | BAAK 1 🗸 |
|---------------|----|---|------|---------|----------------------------------------------------------------------------------------------------|-------|-------|-------------|---------|----------|
| Repo          | RÅ |   |      |         |                                                                                                    |       |       |             |         |          |
| SK            | 8  |   | REPO |         |                                                                                                    |       |       |             |         |          |
| Serah Skripsi |    |   |      |         |                                                                                                    |       |       |             | + Tamba | ıh       |
| Mahasiswa     | \$ |   | #    | Jenis   | Judul                                                                                               | Tahun | NPM   | Nama        |         |          |
| User          | ÷  |   | 1    | Jenis 1 | Sistem Informasi Masjid Al Muhajirin<br>Kotabumi                                                    | 2021  | 10001 | Mahasiswa 1 | Edit Ha | pus      |
|               |    |   | 2    | Jenis 1 | Sistem Informasi Pajak Kendaraan<br>Bermotor                                                        | 2021  | 10001 | Mahasiswa 1 | Edit Ha | pus      |
|               |    |   | 3    | Jenis 1 | Sistem Informasi Pemesanan Desain<br>Interior Dan Exterior Rumah Berbasis<br>Web Studi Kasus di XYZ | 2000  | 10002 | Mahasiswa 2 | Edit Ha | pus      |
|               |    |   | 4    | Jenis 1 | Sistem Informasi Geografis Pasar<br>Tradisional di Kabupaten XYZ Berbasis<br>Web                    | 2000  | 10001 | Mahasiswa 1 | Edit Ha | pus      |
|               |    |   | 5    | Jenis 1 | Perancangan Sistem Informasi<br>Manajemen Bimbingan Skripsi Berbasis<br>Web                         | 2020  | 10001 | Mahasiswa 1 | Edit Ha | pus      |

Gambar 4.3 Implementasi Halaman Repo Akses BAAK

| REPO SKRIPSI | ≡                           | 🖸 🛛 BAAK 1 🗸 |
|--------------|-----------------------------|--------------|
|              |                             |              |
| REPO         |                             |              |
| Jenis        | Jenis                       |              |
| Judul        | Judut                       |              |
| Abstrak      | Abstrak                     |              |
|              |                             |              |
| Tahun        | Tahun                       |              |
| File         | Choose Files No file chosen |              |
|              |                             |              |
| NPM          | Plih                        | ~            |
| Nama         |                             |              |
|              | Simpan Kembali              |              |
|              |                             |              |
|              |                             |              |

Gambar 4.4 Implementasi Halaman Input Data Repo Akses BAAK

c. Implementasi Halaman SK

Halaman SK digunakan oleh BAAK untuk mengelola data SK TA/skripsi mahasiswa yang telah disetujui. Ketika BAAK menekan menu SK, sistem menampilkan daftar SK seperti pada Gambar 4.5.

| REPO SKRIPSI  |          | = |    |                          |            |                   |       |      | D BAAK 1   |
|---------------|----------|---|----|--------------------------|------------|-------------------|-------|------|------------|
| Repo          | 毗約       |   |    |                          |            |                   |       |      |            |
| SK            | 8        |   | SK |                          |            |                   |       |      |            |
| Serah Skripsi |          |   |    |                          |            |                   |       |      | + Tambah   |
| Mahasiswa     | \$       |   | #  | SК                       | Penyerahan | Judul             | NPM   | Nama |            |
| User          | <u>•</u> |   | 1  | 1111-2222-3333-4444-5555 | Belum      | Judul Disetujui 1 | 10001 |      | Edit Hapus |
|               |          |   |    |                          |            |                   |       |      |            |
|               |          |   |    |                          |            |                   |       |      |            |
|               |          |   |    |                          |            |                   |       |      |            |
|               |          |   |    |                          |            |                   |       |      |            |
|               |          |   |    |                          |            |                   |       |      |            |
|               |          |   |    |                          |            |                   |       |      |            |

Gambar 4.5 Implementasi Halaman SK Akses BAAK

Di dalam halaman SK terdapat tiga tombol operasi, yaitu tambah, edit dan hapus. Ketika menekan tombol tambah, sistem menampilkan *form input* SK seperti pada Gambar 4.6.

| REPO SKRIPSI | =          |                   | D | BAAK |
|--------------|------------|-------------------|---|------|
|              |            |                   |   |      |
| SK           |            |                   |   |      |
| SK           | SK         |                   |   |      |
| File         | Choose Fil | le No file chosen |   |      |
| Penyerahan   | Belum      |                   |   | ~    |
| Judul        | Pilih      |                   |   | ~    |
|              | Simpa      | n Kembali         |   |      |
|              |            |                   |   |      |

Gambar 4.6 Implementasi Halaman Input Data SK Akses BAAK

d. Implementasi Halaman Serah Skripsi

Halaman serah skripsi berisikan informasi mengenai skripsi yang telah dikumpulkan/serahkan ke bagian perpustakaan sebagai syarat untuk mengambil ijazah. Adapun implementasi halaman serah skripsi adalah seperti pada Gambar 4.7.

| REPO SKRIPSI  |          | = | 0  | BAAK 1 🗸                 |            |                   |       |      |
|---------------|----------|---|----|--------------------------|------------|-------------------|-------|------|
| Repo          | 毗        |   |    |                          |            |                   |       |      |
| SK            | 8        |   | SK |                          |            |                   |       |      |
| Serah Skripsi | Ð        |   | #  | ѕк                       | Penyerahan | Judul             | NPM   | Nama |
| Mahasiswa     | ٢        |   | 1  | 1111-2222-3333-4444-5555 | Sudah      | Judul Disetujui 1 | 10001 |      |
| User          | <u>.</u> |   |    |                          |            |                   |       |      |
|               |          |   |    |                          |            |                   |       |      |
|               |          |   |    |                          |            |                   |       |      |
|               |          |   |    |                          |            |                   |       |      |
|               |          |   |    |                          |            |                   |       |      |
|               |          |   |    |                          |            |                   |       |      |

Gambar 4.7 Implementasi Halaman Serah Skripsi Akses BAAK

e. Implementasi Halaman Mahasiswa

BAAK dapat mengelola data mahasiswa pada halaman ini. Ketika BAAK menekan menu mahasiswa, sistem menampilkan daftar mahasiswa seperti pada Gambar 4.8.

| REPO SKRIPSI  |      | = |         |       |             |           |            | 0       | BAAK 1 🗸 |
|---------------|------|---|---------|-------|-------------|-----------|------------|---------|----------|
| Repo          | m.£1 |   |         |       |             |           |            |         |          |
| SK            |      |   | MAHASIS | WA    |             |           |            |         |          |
| Serah Skripsi |      |   |         |       |             |           |            | + Tamba | ih       |
| Mahasiswa     | \$   |   | #       | NPM   | Nama        | Angkatan  |            |         |          |
| User          | •    |   | 1       | 10001 | Mahasiswa 1 | 2020/2021 | Edit Hapus |         |          |
|               |      |   | 2       | 10002 | Mahasiswa 2 | 2020/2021 | Edit Hapus |         |          |
|               |      |   |         |       |             |           |            |         |          |
|               |      |   |         |       |             |           |            |         |          |
|               |      |   |         |       |             |           |            |         |          |
|               |      |   |         |       |             |           |            |         |          |
|               |      |   |         |       |             |           |            |         |          |

Gambar 4.8 Implementasi Halaman Mahasiswa Akses BAAK

Terdapat tiga tombol operasi pada halaman ini, yaitu tambah, edit, dan hapus. Ketika BAAK menekan tombol tambah, maka sistem menampilkan *form input* data mahasiswa seperti pada Gambar 4.9.

| = |                | 0 | BAAK 1 🗸                                                                                                    |
|---|----------------|---|----------------------------------------------------------------------------------------------------|
|   |                |   |                                                                                                    |
|   |                |   |                                                                                                    |
|   | ΝРИ            |   |                                                                                                    |
|   | Password       |   |                                                                                                    |
|   | Nama           |   |                                                                                                    |
|   | Angkatan       |   |                                                                                                    |
|   | Simpan Kembali |   |                                                                                                    |
|   |                |   |                                                                                                    |
|   |                |   | E Carlos Carlos |

Gambar 4.9 Implementasi Halaman Input Data Mahasiswa Akses BAAK

f. Implementasi Halaman User

Halaman ini digunakan oleh BAAK untuk menambah pengguna sistem. Ketika BAAK masuk ke dalam halaman ini, sistem menyajikan informasi data user/pengguna sistem seperti pada Gambar 4.10.

| REPO SKRIPSI  |          | = |      |      |                |        |              | D BAAK 1 🤇 |
|---------------|----------|---|------|------|----------------|--------|--------------|------------|
| Repo          | 毗        |   |      |      |                |        |              |            |
| SK            | 2        |   | USER |      |                |        |              |            |
| Serah Skripsi | 2        |   |      |      |                |        |              | + Tambah   |
| Mahasiswa     | \$       |   | #    | User | Nama           | PJ Acc | Level        |            |
| User          | <u>.</u> |   | 1    | 102  | BAAK 1         | Tidak  | BAAK         | Edit Hapus |
|               |          |   | 2    | 103  | Perpustakaan 1 | Tidak  | Perpustakaan | Edit Hapus |
|               |          |   | 3    | 104  | Dosen 1        | Ya     | Dosen        | Edit Hapus |
|               |          |   | 4    | 105  | Dosen 2        | Tidak  | Dosen        | Edit Hapus |
|               |          |   | 5    | 106  | Dosen 3        | Tidak  | Dosen        | Edit Hapus |
|               |          |   |      |      |                |        |              |            |

#### Gambar 4.10 Implementasi Halaman User Akses BAAK

Terdapat tiga tombol operasi pada halaman ini, yaitu tambah, edit, dan hapus. Ketika BAAK menekan tombol tambah untuk menambah *user* seperti dosen dan PJACC, sistem menampilkan *form input* data *user* seperti pada Gambar 4.11.

| REPO SKRIPSI | = |                | 0 | BAAK 1 ~ |
|--------------|---|----------------|---|----------|
|              |   |                |   |          |
| USER         |   |                |   |          |
| User         |   | User           |   |          |
| Password     |   | Password       |   |          |
| Nama         |   | Nama           |   |          |
| PJ Acc       |   | Tidak          |   | ~        |
| Level        |   | Dosen          |   | ~        |
|              |   | Simpan Kembali |   |          |

Gambar 4.11 Implementasi Halaman Input Data User Akses BAAK

## 4.2.3 Implementasi Akses PJACC

Implementasi sistem akses PJACC atau orang yang bertanggung jawab atas ACC judul/proposal skripsi terdiri dari beberapa menu, yaitu menu *login*, menu judul diajukan, menu judul acc, dan menu bimbingan.

a. Implementasi Halaman Login

Untuk dapat mengakses sistem, PJACC harus *login* terlebih dahulu dengan memasukkan *username* dan *password* yang valid. Adapun menu *login* akses PJACC adalah seperti pada Gambar 4.12.

| SignIn       |
|--------------|
| Username     |
| Password     |
| SignIn       |
|              |
| Repo Skripsi |

Gambar 4.12 Implementasi Halaman Login Akses PJACC

## b. Implementasi Halaman Judul Diajukan

Ketika PJACC berhasil *login*, sistem menyuguhkan menu judul diajukan yang berisikan informasi mengenai daftar pengajuan judul oleh mahasiswa seperti pada Gambar 4.13.

| REPO SKRIPSI   |   | =     |       |             |       | Dosen 1 🗸 |
|----------------|---|-------|-------|-------------|-------|-----------|
| Judul Diajukan | • |       |       |             |       |           |
| Judul Acc      | Ð | PENGA | JUAN  |             |       |           |
| Bimbingan      | Ð | #     | NPM   | Nama        |       |           |
|                |   | 1     | 10001 | Mahasiswa 1 | Lihat |           |
|                |   |       |       |             |       |           |
|                |   |       |       |             |       |           |
|                |   |       |       |             |       |           |
|                |   |       |       |             |       |           |
|                |   |       |       |             |       |           |
|                |   |       |       |             |       |           |

Gambar 4.13 Implementasi Halaman Judul Diajukan Akses PJACC

Ketika PJACC menekan tombol lihat, sistem menampilkan informasi mengenai judul dan terdapat tombol *downlod* (berupa *file* .pdf) yang dapat digunakan untuk mengunduh *file*. PJACC juga dapat menerima atau menolah pengajuan judul tersebut dengan menekan tombol terima/tolak yang tersedia di dalam sistem seperti pada Gambar 4.14.

| REPO SKRIPSI   |   | = |       |         |                |             |          |        |       | 0 | Dosen 1 🗸 |
|----------------|---|---|-------|---------|----------------|-------------|----------|--------|-------|---|-----------|
| Judul Diajukan | Ð |   |       |         |                |             |          |        |       |   |           |
| Judul Acc      | 3 |   | PENGA | JUAN    |                |             |          |        |       |   |           |
| Bimbingan      |   |   | #     | Tanggal | Judul Diajukan | deskripsi   |          |        |       |   |           |
|                |   |   | 1     | None    | Judul 1        | Deskripsi 1 | Download | Terima | Tolak |   |           |
|                |   |   |       |         |                |             |          |        |       |   |           |
|                |   |   |       |         |                |             |          |        |       |   |           |
|                |   |   |       |         |                |             |          |        |       |   |           |
|                |   |   |       |         |                |             |          |        |       |   |           |
|                |   |   |       |         |                |             |          |        |       |   |           |
|                |   |   |       |         |                |             |          |        |       |   |           |
|                |   |   |       |         |                |             |          |        |       |   |           |

Gambar 4.14 Implementasi Halaman Lihat Judul Diajukan Akses PJACC

c. Implementasi Halaman Judul ACC

Halaman ini menyajikan informasi mengenai daftar judul yang telah di acc oleh PJACC. Adapun implementasi dari halaman judul acc adalah seperti pada Gambar 4.15.

| REPO SKRIPSI   |    | ≡ |          |                  |                   | 53         | Dosen 1 🗸 |
|----------------|----|---|----------|------------------|-------------------|------------|-----------|
| Judul Diajukan |    |   |          |                  |                   |            |           |
| Judul Acc      |    |   | PENGAJUA | N                |                   |            |           |
| Bimbingan      | •• |   | #        | Judul Diajukan   | Judul Diterima    | Pembimbing |           |
|                |    |   | 1        | Judul Diajukan 1 | Judul Disetujui 1 | Dosen 1    |           |
|                |    |   |          |                  |                   |            |           |
|                |    |   |          |                  |                   |            |           |
|                |    |   |          |                  |                   |            |           |
|                |    |   |          |                  |                   |            |           |
|                |    |   |          |                  |                   |            |           |
|                |    |   |          |                  |                   |            |           |
|                |    |   |          |                  |                   |            |           |

Gambar 4.15 Implementasi Halaman Judul ACC Akses PJACC

d. Implementasi Halaman Bimbingan

Halaman bimbingan digunakan oleh PJACC selaku dosen pembimbing dalam proses bimbingan terhadap mahasiswa bimbingannya. Ketika PJACC menekan menu bimbingan, sistem menyajikan informasi daftar mahasiswa bimbingan seperti pada Gambar 4.16.

| REPO SKRIPS    | I | = |           |                   |       |             | 0     | Dosen 1 🗸 |  |  |
|----------------|---|---|-----------|-------------------|-------|-------------|-------|-----------|--|--|
| Judul Diajukan |   |   |           |                   |       |             |       |           |  |  |
| Judul Acc      | 3 |   | BIMBINGAN |                   |       |             |       |           |  |  |
| Bimbingan      | œ |   | #         | Judul             | npm   | nama        |       |           |  |  |
|                |   |   | 1         | Judul Disetujui 1 | 10001 | Mahasiswa 1 | Lihat |           |  |  |
|                |   |   |           |                   |       |             |       |           |  |  |
|                |   |   |           |                   |       |             |       |           |  |  |
|                |   |   |           |                   |       |             |       |           |  |  |

Gambar 4.16 Implementasi Halaman Bimbingan Akses PJACC

Ketika PJACC menekan tombol lihat, maka sistem menampilkan hasil proses bimbingan seperti pada Gambar 4.17. pada halaman ini juga terdapat tombol *download* (*file* .pdf) yang digunakan untuk mengunduh naskah bimbingan dan revisi proses bimbingan.

| REPO SKRIPSI   |   | = |                    |                           |                         |    |                               | 0 | Dosen 1 🗸 |
|----------------|---|---|--------------------|---------------------------|-------------------------|----|-------------------------------|---|-----------|
| Judul Diajukan | B |   |                    |                           |                         |    |                               |   |           |
| Judul Acc      |   |   | BIMBIN             | GAN                       |                         |    |                               |   |           |
| Bimbingan      |   |   | Judul Dis<br>10001 | setujui 1                 |                         |    |                               |   |           |
|                |   |   | #                  | Tanggal                   | Keterangan siswa        | Ke | eterangan Dosen               |   |           |
|                |   |   | 1                  | Jan. 23, 2021, 11:05 p.m. | Bimbingan 1<br>Download | Ba | alasan Bimbingan 1<br>ownload |   |           |
|                |   |   |                    |                           |                         |    |                               |   |           |
|                |   |   |                    |                           |                         |    |                               |   |           |

Gambar 4.17 Implementasi Halaman Proses Bimbingan Akses PJACC

## 4.2.4 Implementasi Akses Mahasiswa

Implementasi sistem akses mahasiswa terdiri dari beberapa menu, yaitu menu *login*, menu cek judul, menu pengajuan judul, menu cek pengajuan, dan menu bimbingan.

a. Implementasi Halaman Login

Untuk dapat mengakses sistem, mahasiswa harus *login* terlebih dahulu dengan memasukkan *username* dan *password* yang valid. Adapun menu *login* akses mahasiswa adalah seperti pada Gambar 4.18.

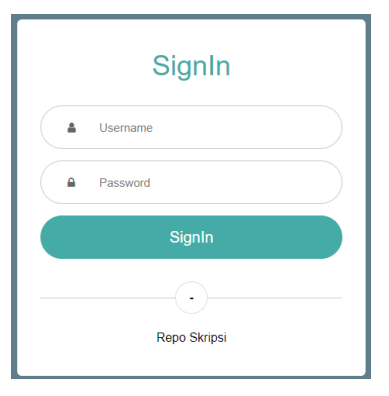

Gambar 4.18 Implementasi Halaman Login Akses Mahasiswa

b. Implementasi Halaman Cek Judul

Halaman cek judul digunakan mahasiswa untuk melihat judul-judul yang akan dijadikan referensi atau dengan kata lain *repository*. Sistem pencarian judul ini menggunakan algoritma *brute force*. Sebagai contoh ketika mahasiswa mengetikkan kata kunci "SISTEM", maka hasil pencarian akan menampilkan informasi dengan hasil kata kunci tersebut (jika tersedia di dalam sistem).

Misal :

Kata Kunci

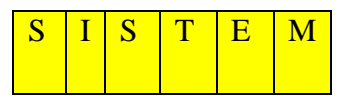

Pattern :

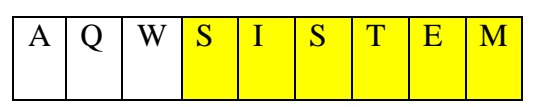

Pencarian algoritma brute forrce mengnelai kata per karakter dengan melakukan pencarian per tahap ke kanan. Ketika sistem menemukan kata kunci yang dicari, maka sistem tersebut menampilkan hasil, jika kata kunci dirubah menjadi "SSTEM", maka pencarian tidak berhasil dilakukan karena tidak ditemukan kata "SSTEM" pada pattern.

| REPO SKRIPS     | I          | = |   |         |                                                                                                  | 0     | Mahasiswa 1 |
|-----------------|------------|---|---|---------|--------------------------------------------------------------------------------------------------|-------|-------------|
| Cek Judul       | <b>用</b> 的 |   |   |         |                                                                                                  |       |             |
| Pengajuan Judul | 8          |   |   |         |                                                                                                  |       | Cari        |
| Cek Pengajuan   | Ð          |   |   |         |                                                                                                  |       |             |
| Bimbingan       | ۲          |   |   |         |                                                                                                  |       |             |
|                 |            |   | # | Jenis   | Jubut                                                                                            | Tahun |             |
|                 |            |   | 1 | Jenis 1 | Sistem Informasi Masjid Al Muhajirin Kotabumi                                                    | 2021  | Lihat       |
|                 |            |   | 2 | Jenis 1 | Sistem Informasi Pajak Kendaraan Bermotor                                                        | 2021  | Lihat       |
|                 |            |   | 3 | Jenis 1 | Sistem Informasi Pemesanan Desain Interior Dan Exterior Rumah Berbasis<br>Web Studi Kasus di XYZ | 2000  | Lihat       |
|                 |            |   | 4 | Jenis 1 | Sistem Informasi Geografis Pasar Tradisional di Kabupaten XYZ Berbasis Web                       | 2000  | Lihat       |
|                 |            |   | 5 | lasts 4 | Descention of Clabors in Fernand Managing on Disabilities of Claims Descharter (clabors)         | 2020  | 12          |

Gambar 4.19 Implementasi Halaman Cek Judul Akses Mahasiswa

# c. Implementasi Halaman Pengajuan Judul

Halaman ini digunakan oleh mahasiswa untuk melakukan proses pengajuan judul dengan memasukkan tiga judul beserta deskripsi dan *file*-nya. Adapun implementasi dari halaman pengajuan judul adalah seperti pada Gambar 4.20.

| REPO SKRIPSI     | ≡                          | 0 | Mahasiswa 1 🗸 |
|------------------|----------------------------|---|---------------|
|                  |                            |   |               |
| PENGAJUAN        |                            |   |               |
|                  |                            |   |               |
|                  |                            |   |               |
| Judul diajukan 1 | Judul diajukan 1           |   |               |
| Deskripsi 1      | Deskripsi 1                |   |               |
|                  |                            |   |               |
| File 1           | Choose File No file chosen |   |               |
|                  |                            |   |               |
|                  |                            |   |               |
| Judul diajukan 2 | Judul diajukan 2           |   |               |
| Deskripsi 2      | Deskripsi 2                |   |               |
|                  |                            |   |               |
| File 2           | Choose File No file chosen |   |               |
|                  |                            |   |               |
|                  |                            |   |               |

| Judul diajukan 3 | Judul diajukan 3           |
|------------------|----------------------------|
| Deskripsi 2      | Deskripsi 3                |
|                  |                            |
| File 3           | Choose File No file chosen |
|                  |                            |
|                  |                            |
|                  | Simpan Kembali             |

Gambar 4.20 Implementasi Halaman Pengajuan Judul Akses Mahasiswa

d. Implementasi Halaman Cek Pengajuan

Halaman cek pengajuan dapat digunakan oleh mahasiswa untuk melihat informasi terkait dengan judul yang diajukan. Adapun implementasi halaman cek pengajuan judul adalah seperti pada Gambar 4.21.

| REPO SKRIPSI    |    | = |        |                  |          |                   | 0            | Mahasiswa 1 🗸 |
|-----------------|----|---|--------|------------------|----------|-------------------|--------------|---------------|
| Cek Judul       | m4 |   |        |                  |          |                   |              |               |
| Pengajuan Judul | 8  |   | PENGAJ | UAN              |          |                   |              |               |
| Cek Pengajuan   | Ð  |   | #      | Judul Diajukan   | Status   | Judul Disetujui   | Keterangan   |               |
| Bimbingan       | \$ |   | 1      | Judul Diajukan 1 | Diterima | Judul Disetujui 1 | Keterangan 1 |               |
|                 |    |   |        |                  |          |                   |              |               |
|                 |    |   |        |                  |          |                   |              |               |
|                 |    |   |        |                  |          |                   |              |               |
|                 |    |   |        |                  |          |                   |              |               |

Gambar 4.21 Implementasi Halaman Cek Pengajuan Akses Mahasiswa

e. Implementasi Halaman Bimbingan

Halaman bimbingan digunakan mahasiswa untuk melakukan proses bimbingan setelah judul diterima. Di dalam halaman ini juga mahasiswa dapat mengetahui hasil dari proses bimbinagn dengan mengunduh file yang dikirim oleh dosen pembimbing.

| REPO SKRIPSI  |   | = |                |                           |                        |                         | 0                             | Mahasiswa 1 🗸 |  |  |  |  |
|---------------|---|---|----------------|---------------------------|------------------------|-------------------------|-------------------------------|---------------|--|--|--|--|
| Cek Pengajuan | D |   | Judul Dise     | tuiui 1                   |                        |                         |                               |               |  |  |  |  |
| Bimbingan     | ۲ |   | Dosen 2        | isen 2                    |                        |                         |                               |               |  |  |  |  |
|               |   |   | File Bimbingan |                           | Choose File No file ch | iosen                   |                               |               |  |  |  |  |
|               |   |   | Keterangan     |                           | Keterangan             |                         |                               |               |  |  |  |  |
|               |   |   |                |                           | Kirim                  |                         |                               |               |  |  |  |  |
|               |   |   | #              | Tanggal                   |                        | Keterangan siswa        | Keterangan Dosen              |               |  |  |  |  |
|               |   |   | 1              | Jan. 23, 2021, 11:05 p.m. |                        | Bimbingan 1<br>Download | Balas bimbingan 1<br>Download |               |  |  |  |  |
|               |   |   |                |                           |                        |                         |                               |               |  |  |  |  |
|               |   |   |                |                           |                        |                         |                               |               |  |  |  |  |

Gambar 4.22. Implementasi Halaman Bimbingan Akses Mahasiswa

# 4.2.5 Implementasi Akses Dosen Pembimbing

Implementasi sistem akses dosen pembimbing terdiri dari beberapa menu, yaitu menu *login* dan menu bimbingan.

a. Implementasi Halaman Login

Untuk dapat mengakses sistem, dosen pembimbing harus *login* terlebih dahulu dengan memasukkan *username* dan *password* yang valid. Adapun menu *login* akses dosen pembimbing adalah seperti pada Gambar 4.23.

| SignIn       |   |
|--------------|---|
| Lusername    | ) |
| Password     | ) |
| SignIn       |   |
| ·            | - |
| Repo Skripsi |   |

Gambar 4.23 Implementasi Halaman Login Akses Dosen Pembimbing

b. Implementasi Halaman Bimbingan

Ketika berhasil *login*, sistem menyuguhkan informasi daftar bimbingan seperti pada Gambar 4.24.

| REPO SKRIPSI = |   | -     |                   |       |             | 53    | Dosen 2 🗸 |
|----------------|---|-------|-------------------|-------|-------------|-------|-----------|
| Bimbingan      | c |       |                   |       |             |       |           |
|                |   | BIMBI | NGAN              |       |             |       |           |
|                |   | "     | Judul             | npm   | nama        |       |           |
|                |   | 1     | Judul Disetujui 1 | 10001 | Mahasiswa 1 | Lihat |           |
|                |   |       |                   |       |             |       |           |
|                |   |       |                   |       |             |       |           |
|                |   |       |                   |       |             |       |           |

Gambar 4.24 Implementasi Halaman Bimbingan Akses Pembimbing

Ketika pembimbing menekan tombol lihat, maka sistem menampilkan informasi mahasiswa bimbingan beserta keterangan hasil bimbingan. Pembimbing juga dapat mengunduh *file* bimbingan mahasiswa di dalam halaman ini yang kemudian pembimbing akan merevisi dengan menekan tombol balas. Tombol balas muncul ketika pembimbing belum membalas bimbingan mahasiswa, ketika pesan tersebut telah terbalas, maka sistem tidak menampilkan tombol balas melainkan tombol download di kolom pembimbing.

| REPO SKRIPSI |          | = |                   |                           |                         |                               | C Doser |
|--------------|----------|---|-------------------|---------------------------|-------------------------|-------------------------------|---------|
| Bimbingan    | <b>•</b> |   |                   |                           |                         |                               |         |
|              |          |   | BIMBIN            | IGAN                      |                         |                               |         |
|              |          |   | Judul Di<br>10001 | setujui 1                 |                         |                               |         |
|              |          |   | #                 | Tanggal                   | Keterangan siswa        | Keterangan Dosen              |         |
|              |          |   | 1                 | Jan. 23, 2021, 11:05 p.m. | Bimbingan 1<br>Download | Balas bimbingan 1<br>Download |         |
|              |          |   |                   |                           |                         |                               |         |
|              |          |   |                   |                           |                         |                               |         |
|              |          |   |                   |                           |                         |                               |         |

Gambar 4.25 Implementasi Halaman Lihat Bimbingan Akses Pembimbing

## 4.2.6 Implementasi Akses Perpustakaan

Implementasi sistem akses perpustakaan terdiri dari menu login dan menu serah skripsi.

a. Implementasi Halaman Login

Untuk dapat mengakses sistem, perpustakaan harus *login* terlebih dahulu dengan memasukkan *username* dan *password* yang valid. Adapun menu *login* akses perpustakaan adalah seperti pada Gambar 4.26.

|   | SignIn       |
|---|--------------|
| 4 | Username     |
|   | Password     |
|   | SignIn       |
|   |              |
|   | Repo Skripsi |

Gambar 4.26 Implementasi Halaman Login Akses Perpustakaan

b. Implementasi Halaman Serah Skripsi

Ketika berhasil *login*, sistem menampilkan infromasi daftar serah skripsi seperti pada Gambar 4.27. Ketika perpustakaan menekan tombol serah skripsi, maka sistem menyimpan data serah skripsi mahasiswa.

| REP | O SKRII | PSI =                    |            |                   |       |      | 0             | Perpustakaan 1 🗸 |
|-----|---------|--------------------------|------------|-------------------|-------|------|---------------|------------------|
|     |         |                          |            |                   |       |      |               |                  |
|     |         |                          |            |                   |       |      |               |                  |
|     | #       | SK                       | Penyerahan | Judul             | NPM   | Nama |               |                  |
|     | 1       | 1111-2222-3333-4444-5555 | Sudah      | Judul Disetujui 1 | 10001 |      | Serah Skripsi |                  |
|     |         |                          |            |                   |       |      |               |                  |
|     |         |                          |            |                   |       |      |               |                  |
|     |         |                          |            |                   |       |      |               |                  |

Gambar 4.27 Implementasi Halaman Serah Skripsi Akses Perpustakaan

# 4.2.7 Implementasi Akses Admin

Implementasi sistem akses admin terdiri dari menu *login* dan menu *user*/pengguna. Admin disini dapat dikatakan sebagai super admin.

a. Implementasi Halaman Login

Untuk dapat mengakses sistem, admin harus *login* terlebih dahulu dengan memasukkan *username* dan *password* yang valid. Adapun menu *login* akses admin adalah seperti pada Gambar 4.28.

|   | SignIn       |
|---|--------------|
| 4 | Username     |
|   | Password     |
|   | SignIn       |
|   |              |
|   | Repo Skripsi |

Gambar 4.28 Implementasi Halaman Login Akses Perpustakaan

b. Implementasi Halaman User

Ketika admin berhasil login, sistem menyajikan informasi data user/pengguna seperti PJACC, BAAK, dosen pembimbing, dan admin itu sendiri seperti Gambar 4.29. Ketika admin menekan tombol tambah, sistem menampilkan *form input* data *user* kecuali data mahasiswa.

| REPO SKR | IPSI | =              |        |              |            | C3 Admin ~ |
|----------|------|----------------|--------|--------------|------------|------------|
|          |      |                |        |              |            |            |
| HOME     |      |                |        |              |            |            |
| #        | User | Nama           | PJ Acc | Level        |            | + Tambah   |
| 1        | 101  | Admin          | Tidak  | Admin        | Edit Hapus |            |
| 2        | 102  | BAAK 1         | Tidak  | ВААК         | Edit Hapus |            |
| 3        | 103  | Perpustakaan 1 | Tidak  | Perpustakaan | Edit Hapus |            |
| 4        | 104  | Dosen 1        | Ya     | Dosen        | Edit Hapus |            |
| 5        | 105  | Dosen 2        | Tidak  | Dosen        | Edit Hapus |            |
| 6        | 106  | Dosen 3        | Tidak  | Dosen        | Edit Hapus |            |

Gambar 4.29 Implementasi Halaman User Akses Admin

# 4.3 Kelebihan Sistem

Adapun kelebihan dari sistem informasi repository IIB Darmajaya yang dibangun adalah :

- a. Pencarian data *repository* menggunakan algoritma *brute force*.
- b. Terdapat grafik kelulusan tiap tahunnya yang dihitung berdasarkan jumlah data *reository* yang diunggah.
- c. Sistem yang dibangun memiliki manfaat 3 dalam 1, yaitu *repository*, pengajuan judul, dan bimbingan.